#### Montageanleitung

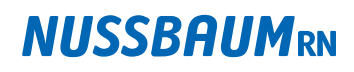

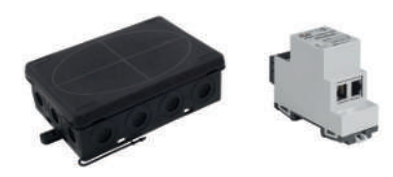

**56016** - Therm-Control-Relais-Box **56034** - Therm-Control-KNX-Modul

# 1 Zielgruppen

Die Informationen in diesem Dokument richten sich an folgende Personengruppen:

- · Heizungs- und Sanitärfachkräfte bzw. unterwiesenes Fachpersonal
- Elektrofachkräfte

Die Anwendung von Nussbaum Produkten muss unter Einhaltung der allgemein anerkannten Regeln der Technik und der Nussbaum Anleitungen erfolgen.

## 2 Sicherheit

### 2.1 Elektrische Risiken

Bei Berührung mit spannungsführenden Teilen besteht unmittelbare Lebensgefahr durch Stromschlag. Beschädigung der Isolation oder einzelner Bauteile kann lebensgefährlich sein.

- Arbeiten an der elektrischen Anlage nur von Elektrofachkräften ausführen lassen.
- Vor Beginn der Arbeiten an aktiven Teilen elektrischer Anlagen und Betriebsmittel den spannungsfreien Zustand herstellen und für die Dauer der Arbeiten sicherstellen.

# 3 Therm-Control-Relais-Box (Option)

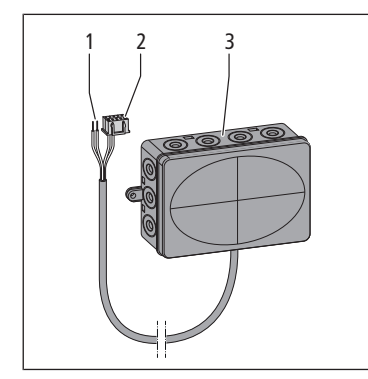

- 1 Kabelende 2-adrig
- 2 Kabelende mit Stecker
- 3 Gehäuse mit Kabeleinführung

Die Therm-Control-Relais-Box 56016 ermöglicht den Anschluss von potentialfreiem Kontakt und das automatische Umschalten zwischen Heiz- und Kühlbetrieb.

Die Relais-Box bietet zwei Funktionen:

- **Changeover-Kontakt**: Bei der Umschaltung zwischen Heiz- und Kühlbetrieb, auch Changeover genannt, kann die Regelung der Raumtemperatur mit dem Wärme- oder Kälteerzeuger verbunden werden.
- Externer Kontakt: Mit dem externen Kontakt können Geräte (z. B. Heizkreispumpen) geschaltet werden. Der Stromkreis wird geschlossen, wenn ein Stellantrieb einer Basis-Regeleinheit öffnet.

Pro Basis-Regeleinheit muss jeweils eine Relais-Box angeschlossen werden.

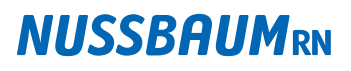

## 4 KNX Ansteuerung

Mit dem Therm-Control-KNX-Modul 56034 kann das System über KNX gesteuert werden.

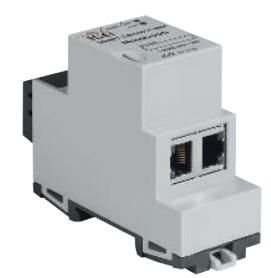

Abb. 1: Therm-Control-KNX-Modul

Voraussetzungen zur Verwendung des Therm-Control-KNX-Moduls:

- Softwareversion von Therm-Control 3.7-4.60 oder höher
- Therm-Control WLAN-Modul
- DHCP Server zwischen dem Therm-Control-WLAN-Modul und dem Therm-Control-KNX-Modul

Merkmale:

- Unterstützung von 5 Basis-Regeleinheiten mit jeweils bis zu acht Raumtemperaturfühlern und 12 Heiz- oder Kühlkreisen
- Steuerung der Raumtemperatur
- Umschaltung zwischen Heiz- und Kühlbetrieb
- Steuerung der Leistungsstufe
- Abwesenheitssteuerung
- Systeminformationen, wie Fehlermeldungen, Ist-Temperatur oder Updates von Nussbaum
- Einfache Einbindung, KNX ist komplett über die ETS (Engineering Tool Software) programmierbar.
- Erweiterungen über Firmware-Updates

Informationen zur Montage und Inbetriebnahme sowie Schemas siehe Bedienungsanleitung 299.1.028 zum Therm-Control-KNX-Modul 56034 (online verfügbar auf der Produktseite unter https://www.nussbaum.ch).

### 4.1 Anschlussschema Therm-Control-KNX-Modul

Die maximal 5 Basis-Regeleinheiten und das KNX-Modul müssen mit einem DH-CP-Router netzwerkseitig verbunden werden (orange). Therm-Control muss komplett mit allen Raumthermostaten verbaut werden. Fremd-KNX-Fühler können nicht als Temperaturgeber verwendet werden.

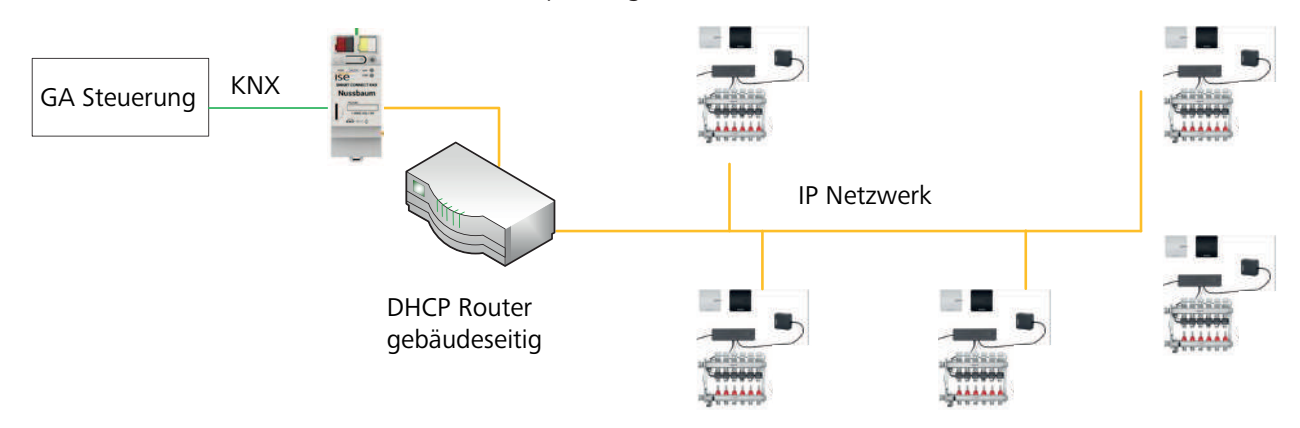

Abb. 2: Anschlussschema Therm-Control-KNX-Modul

# **NUSSBAUM**RN

# 5 Modbus TCP/IP Ansteuerung

Therm-Control kann ab der Softwareversion 3.7-4.60 über Modbus TCP/IP gesteuert werden.

Voraussetzungen zur Steuerung von Therm-Control über Modbus TCP/IP:

- Software-Version von Therm-Control 3.7-4.60 oder höher
- Therm-Control-WLAN-Modul

Über Modbus können folgende Funktionen angezeigt oder geändert werden:

- Die Leistungsstufe anzeigen und ändern.
- Die Raumtemperatur «Soll» und «Ist» anzeigen und ändern.
- Die Vorlauftemperatur am Verteiler anzeigen.
- Die Rücklauftemperatur des Aktors anzeigen.
- Die Raumbezeichnung anzeigen.
- Die Raumnummer anzeigen.
- Die Stellung des Stellantriebes anzeigen.
- Einen Fehler an der Basis-Regeleinheit signalisieren und benennen.
- Den Betriebsmodus anzeigen und einstellen.
- Den Profilmodus anzeigen und einstellen.

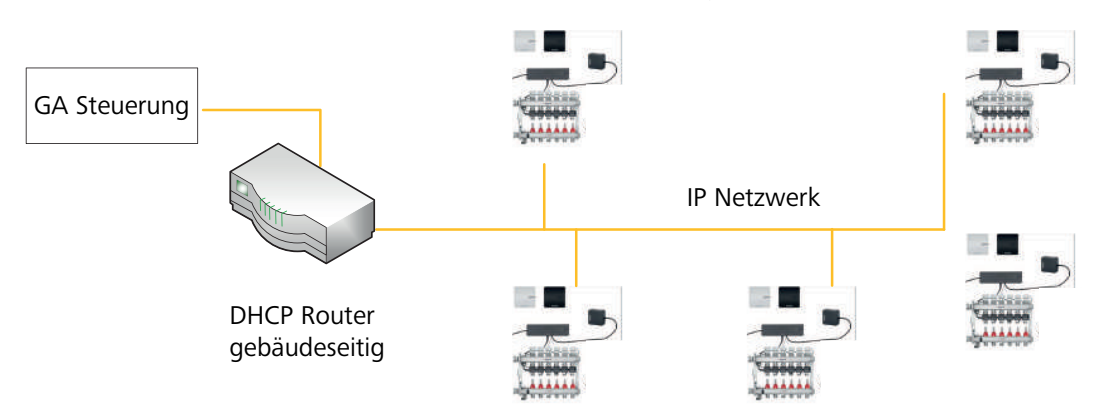

Abb. 3: Installationstopologie

Informationen zur Montage und Inbetriebnahme sowie Schemas siehe @ Kurzbedienungsanleitung 299.1.036 zum Therm-Control-WLAN-Modul.

# 6 Technische Daten

### 6.1 Therm-Control-Relais-Box 56016

| Abmessungen B x H x T               | 125 x 86 x 41 mm       |                         |
|-------------------------------------|------------------------|-------------------------|
| Spannung, Stromstärke               | Heizen / Kühlen        | 24 V AC, 15 mA          |
|                                     | Externe Geräte         | 24 V AC 230 V AC, ≤ 8 A |
| Leitungsquerschnitt Anschlussklemme | 0.25 2 mm <sup>2</sup> |                         |

# **NUSSBAUM**RN

# 7 Montage und Inbetriebnahme

7.1 Therm-Control-Relais-Box montieren

#### ▲ GEFAHR

#### Lebensgefahr durch elektrischen Strom!

Bei Berührung mit spannungsführenden Teilen besteht unmittelbare Lebensgefahr durch Stromschlag. Beschädigung der Isolation oder einzelner Bauteile kann lebensgefährlich sein.

- Arbeiten an der elektrischen Anlage nur von Elektrofachkräften ausführen lassen.
- Vor Beginn der Arbeiten an aktiven Teilen elektrischer Anlagen und Betriebsmittel den spannungsfreien Zustand herstellen und für die Dauer der Arbeiten sicherstellen.

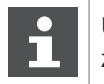

Um einem Vertauschen vorzubeugen, empfiehlt Nussbaum die Kabel zu beschriften.

| Changeover-Kontakt |     |  |
|--------------------|-----|--|
| 24 V AC/DC         |     |  |
| 1                  | L1- |  |
| 2                  | L2+ |  |
|                    |     |  |

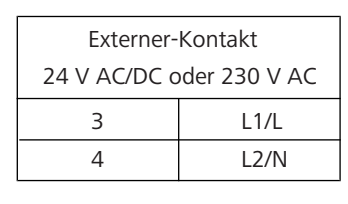

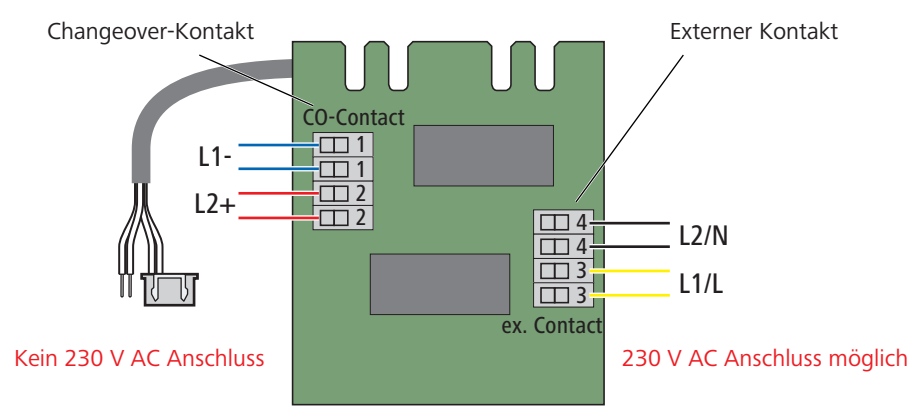

Abb. 4: Übersicht der Anschlüsse

Montagehinweise:

- 1. Auf ausreichende Länge des Anschlusskabels achten, bevor die Relais-Box befestigt wird.
- 2. Für die Anschlüsse in der Relais-Box nur Kabel mit starren Kabeladern (NYM-J) verwenden.
- 3. Kabelquerschnitte entsprechend der Kabellängen und Anzahl der Relais bemessen.
- 4. Den Einbauort der Relais-Box so wählen, dass keine Feuchtigkeit oder Nässe in die Relais-Box eindringen kann.

Montage:

1. Die Basis-Regeleinheit stromlos schalten und das Gehäuseoberteil abnehmen.

299.1.068 / 28.02.2023 / V3

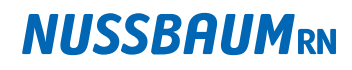

- 2. Den Stecker des Anschlusskabels bis zum Einrasten in die Steckerbuchse der Basis-Regeleinheit stecken.
- 3. Das 2-adrige Kabel in die Kabelklemme stecken, **das grüne Kabel links (-)**, **das gelbe rechts (+)**.

4. Alle weiteren Anschlüsse gemäss Schaltschema durchführen.

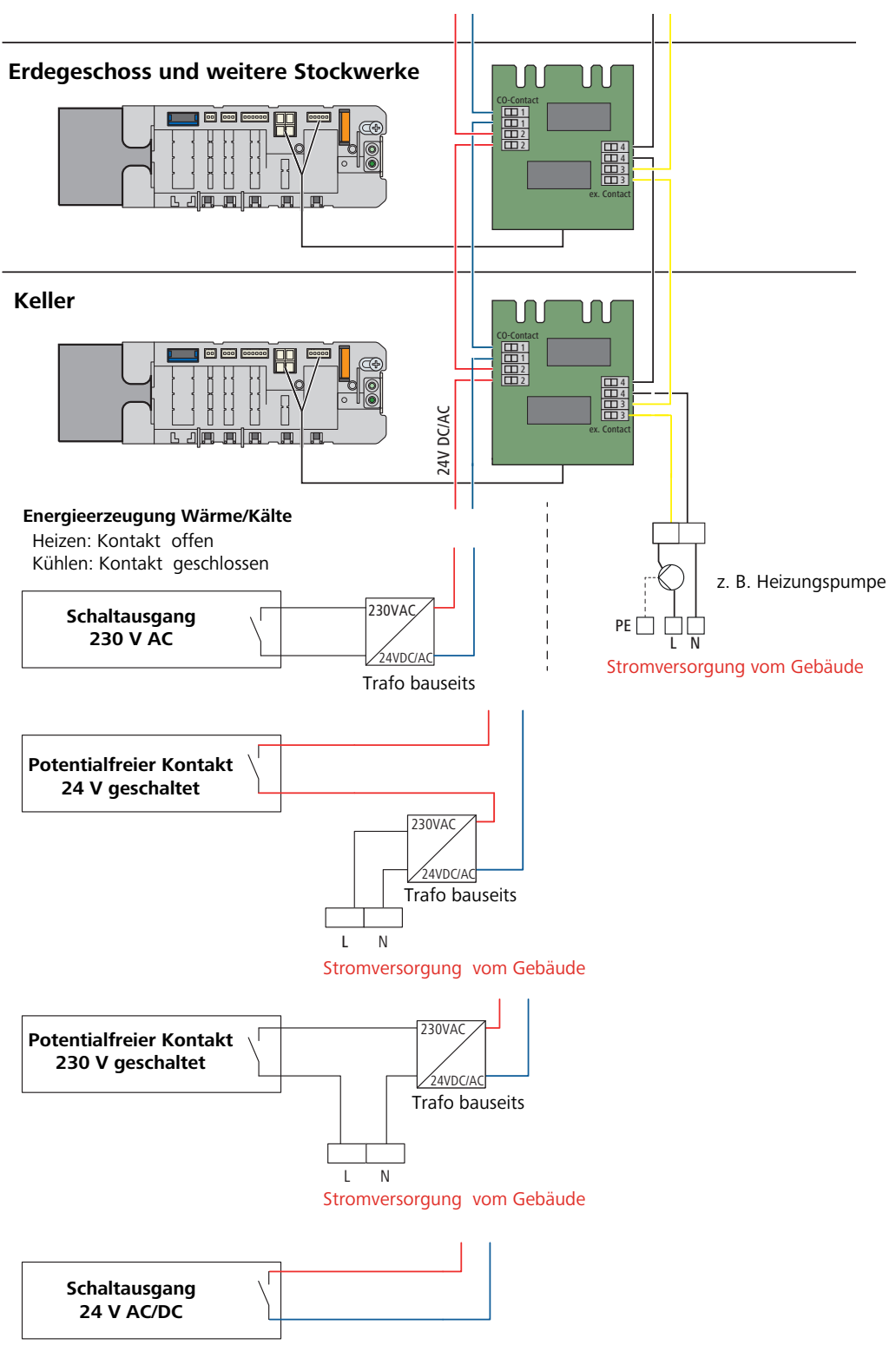

Abb. 5: Schaltschemen Energieerzeugung Wärme/Kälte

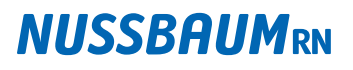

#### 7.1.1 Changeover-Kontakt

Voraussetzungen:

- ✓ Für das Umschalten von Heiz- auf Kühlbetrieb wird eine Schaltspannung von 24 V AC/DC bei einer Stromaufnahme von 0.015 A benötigt.
- ▶ Den Anschluss bei der Betriebsart Kühlen potentialfrei ausführen:

0 V = Heizen

24 V = Kühlen

Der Changeover-Kontakt verfügt über folgende Anschlüsse:

1 L1-

**2** L2+

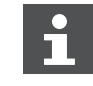

Wenn die Leistungsangaben vom Wärme-/Kälteerzeuger nicht passen, einen zusätzlichen Trafo einsetzen.

Die Kabellänge ist abhängig vom Leitungsquerschnitt. Der Queschnitt beträgt zwischen 0.25 mm<sup>2</sup> und 2 mm<sup>2</sup>.

Bei einem Leitungsquerschnitt von 1.5 mm<sup>2</sup> beträgt die maximale Leitungslänge 250 m.

#### 7.1.2 Externer Kontakt

Am externen Kontakt können Leistungen von bis zu 8 A x 230 V AC geschaltet werden.

Der externe Kontakt verfügt über folgende Anschlüsse:

- 3 L1/L
- 4 L2/N

### 8 Übergabe

Den Betreiber auf folgende Punkte hinweisen:

- Die Bedienungsanleitung muss sorgfältig gelesen und beim Produkt aufbewahrt werden.
- Die Bauteile von Therm-Control sind wartungsfrei.

Das System zeigt Störungen und Fehler an Hard- und Software an den jeweiligen Geräten und in der Bediensoftware an. Störungen und Fehler möglichst umgehend beheben.

#### HINWEIS

Beschädigte Bauteile austauschen, nicht reparieren!

Weiterführende Informationen und die aktuellste Ausgabe dieses Dokuments sind auf unserer Webseite www.nussbaum.ch verfügbar.

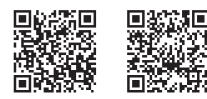

R. Nussbaum AG

56034

Hauptsitz

56016

6